## Regression und Kalibriergerade

#### 1. Einführung

**1.1** Füllen Sie im unten stehenden Abschnitt die Lücken, indem Sie die notwendigen Informationen aus Abb. 1 und 2 entnehmen.

Statt wie Sie mithilfe eines Diagramms eine **graphische Bestimmung** mit dem Auge durchzuführen kommt man zu präziseren Ergebnissen, wenn man den Wert mittels der mathematischen Funktion berechnet. Ziel der *Regressionsanalyse* ist es, eine mathematische Modellfunktion f(x), herauszufinden, die den Zusammenhang zwischen den beiden Größen beschreibt. Bei der Ermittlung der Modellfunktion wird diese so angepasst, dass die Abstände zu den Messpunkten insgesamt minimal wird. Streng mathematisch betrachtet, wird die Summe der quadratischen Abweichungen minimiert. Mithilfe der Modellfunktionen kann man dann innerhalb des modellierten Datenbereichs anhand der einen Größe, die andere berechnen.

Mithilfe diverser Computerprogramme oder Apps, beispielsweise dem Tabellenkalkulationsprogramm *Libre-Office CALC*, lässt sich die am besten passende Funktionsgleichung bestimmen. Man gibt dem Programm die allgemeine Form der Funktionsgleichung der Modellfunktion vor. In der Praxis ist das sehr häufig eine linearer Modellfunktion,  $f(x) = a \cdot x + b$ , man sprich dann von einer **linearen Regression**. Das Programm ermittelt dann die am besten passenden Parameter für die Steigung (a) und den y-Achsenabschnitt (b).

Bei einer **numerischen Bestimmung** gibt man dem Programm Startwerte für die Parameter der Modellfunktion f(x) vor. Das Programm verändert jetzt ausgehend von den Startwerten die Parameter in kleinen Schritten. Es berechnet dann das Ergebnisse von f(x) und vergleicht mit den tatsächlichen Messwerten. Je kleiner diese Unterschiede ausfallen, desto besser sind die gerade benutzten Parameter. Nach vielen Schritten hat es die optimalen Parameter gefunden. Eine *nummerische Bestimmung* ermittelt durch schrittweise Variation und Ausprobieren die optimalen Parameter.

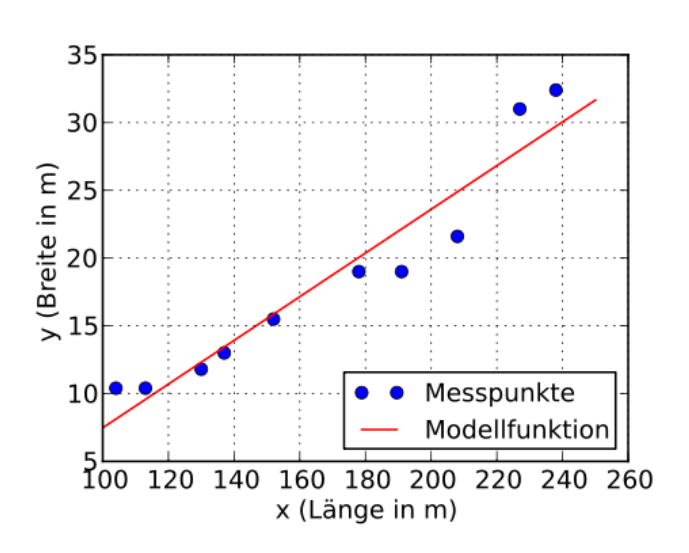

**Abb. 1:** xy-Diagramm (Streudiagramm) von Längen und Breiten von 10 zufällig ausgewählten Schiffen mit eingezeichneter linearer Modellfunktion. Quelle: wikipedia.de

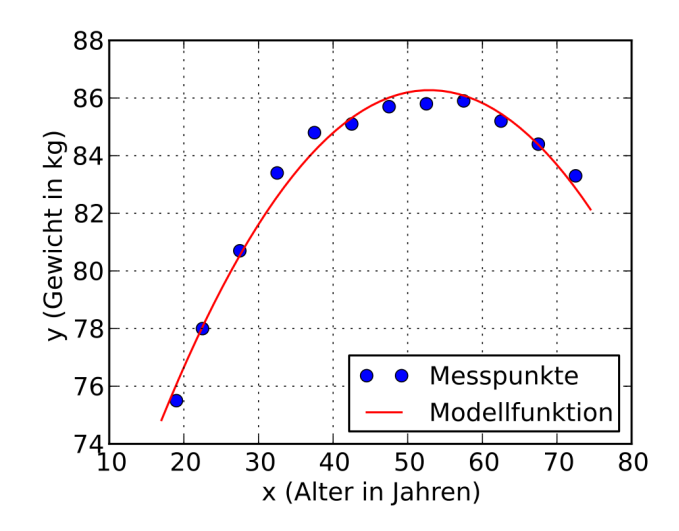

**Abb. 2:** xy-Diagramm: Durchschnittliches Gewicht von Männern nach Alter mit eingezeichneter parabelförmiger Modellfunktion Quelle: wikipedia.de

### 2. Lineare Regression/Kalibrierung

Die Anzeige der meisten Analyseinstrumente gibt meistens ein Signal aus, dass linear vom Gehalt abhängt.

1. Die Kalibrierung eines Refraktometers liefert beispielsweise folgende Ergebnisse:

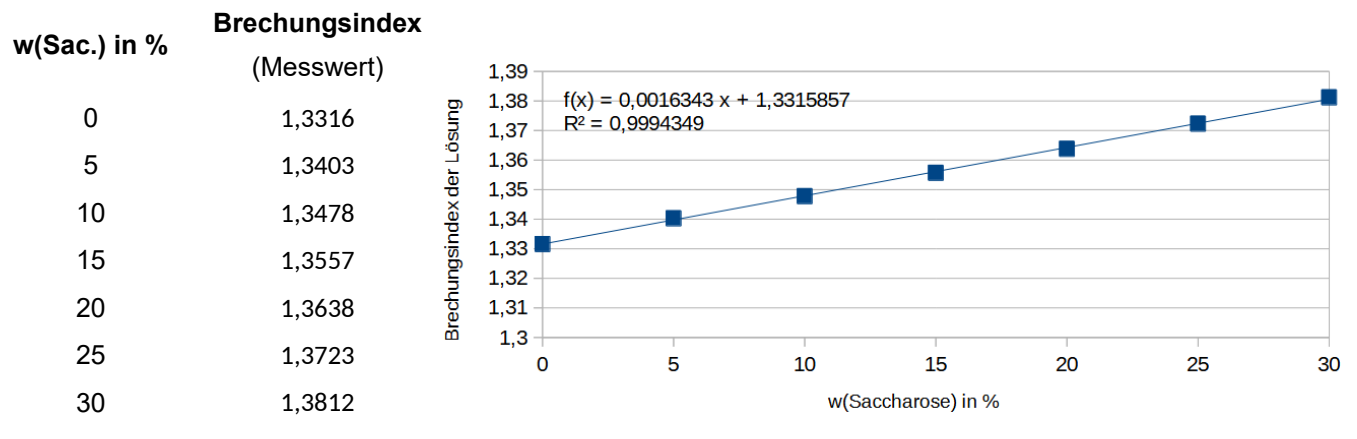

1. Berechnen Sie den Gehalt einer Probe (gerundet auf zwei Nachkommastellen), wenn der Brechungsindex 1,3511 beträgt.

Man erkennt am Diagramm, dass der Saccharosegehalt und der Brechungsindex *keine* Proportionalität zueinander aufweisen. Verdoppelt man beispielsweise den Saccharosegehalt von 5% auf 10%, so nimmt der Brechungsindex <u>nicht</u> auf das Doppelte zu, sondern nur von ca. 1,35 auf ca. 1,36. Weiterhin stellt man fest, dass reines Wasser, also 0% Saccharosegehlt. nicht das Messsignal 0 ergibt, sondern 1,3330 beträgt.

Zur einfacheren Interpretation zieht man es häufig vor, einen linearen Zusammenhang zu erhalten, bei dem ein Gehalt von Null, ein Messsignal von Null erzeugt. Dann sind Messsignal und Gehalt zueinander **proportional**: Liegt beispielsweise der doppelte Gehalt vor, so ist auch das Ergebnis ungefähr doppelt so hoch. Viertelt man den Gehalt, so liefert das Gerät ein Ergebnis, dass nur ca. ein Viertel des ursprünglichen Wertes beträgt. Dies führt auch zu einer Kalibriergerade , die keinen oder nur eine kleinen y-Achsenabschnitt besitzt. Hierfür kann man so verfahren, dass man eine Lösung mit einem Gehalt von Null (Blindprobe) misst und das Messergebnis (Leerwert, Blindwert, Reagenzienleerwert) von den anderen Messwerten abzieht. Die meisten Messinstrumente lassen es zu, dass der Blindwert auf Tastendruck auf Null gestellt wird. So entfällt das manuelle Abziehen des Wertes von den anderen Messergebnissen.

Das Einstellen des Reagenzienleerwertes auf Null wird auch häufig "Messen gegen die Referenz" oder "Referenz auf Null stellen" o.ä. bezeichnet. Im Biolaborjargon spricht man auch von "blanken", weil eine Blindprobe ohne Gehalt im Englischen blank solution heißt.

2. a) Geben Sie bei dem Beispiel von oben bleibend (Aufgabe 1), die Messwerte nach Einstellung des Leerwertes auf Null, in untenstehender Tabelle an.

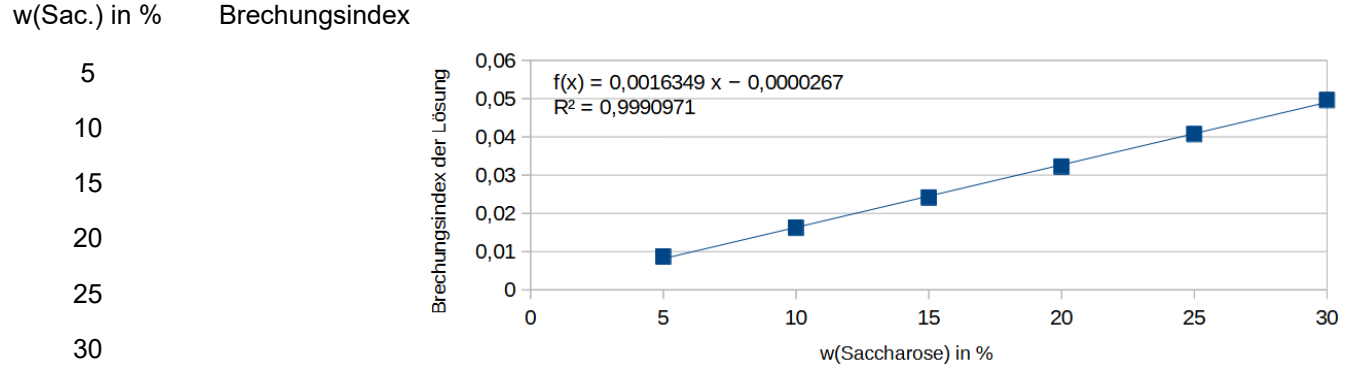

b) Die Probe zeigt jetzt ein Brechungsindex von 0,0195. Zeigen Sie, dass dasselbe Ergebnis wie oben resultiert (auf zwei Nachkommastellen genau)

# 2.1 Regressionsgerade/Kalibriergerade erstellen mit LibreOffice Calc

Lernvideo für diese Aufgabe hier: https://youtu.be/YYPCKRYQf-w

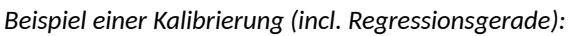

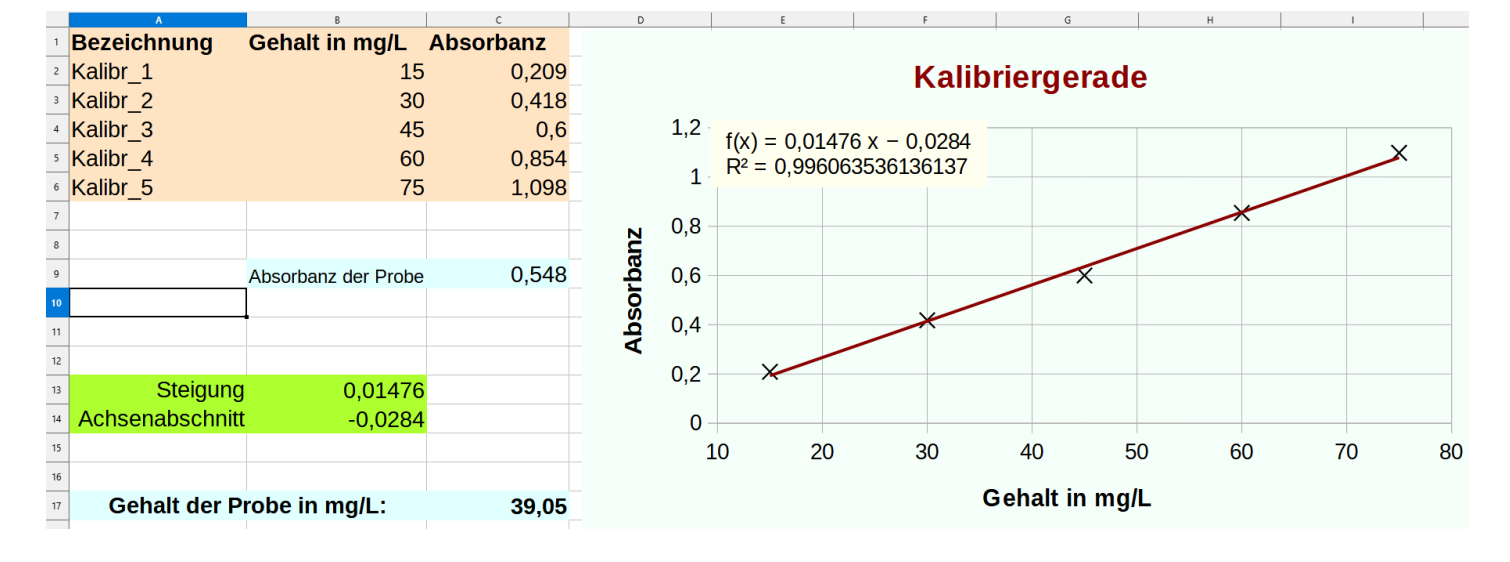

2.2 Vorgehensweise zur Erstellung mit LibreOffice Calc

- Tabelle mit den Messpunkten. Spalte links: Gehalt (z.B. mg/L oder % o.ä.). Spalte rechts daneben: Messwert (z.B. Absorbanz, Dichte. Das Zahlenfeld mit der gedrückter Maus markieren. ⇒ Zahlenfelst ist jetzt blau unterlegt.
- Menü  $\rightarrow$  Einfügen  $\rightarrow$  Diagramm erstellen  $\rightarrow$  Diagrammtyp: <u>XY-Streudiagramm</u>  $\rightarrow$  Fertigstellen.
- Doppelklick auf Diagramm, so dass von kleinen schwarze Miniquadraten umrahmt: 🚺
- <u>Rechts</u>klick auf einen der Datenpunkte → Trendlinie einfügen. Geradengleichung und Bestimmtheitsmaß (R<sup>2</sup>) anzeigen lassen (anklicken). R<sup>2</sup> ist ein Maß, wie gut der lineare Zusammenhang ist. Idealwert bei absolut linearem Zusammenhang: 1,0000.
- Weitere nützliche Funktionen in Libreoffice Calc sind STEIGUNG (SLOPE<sup>\*</sup>) und ACHSENABSCHNITT (INTERCEPT<sup>\*</sup>), mit denen man sich diese Werte der Geradengleichung in Zellen anzeigen lassen kann. So können Sie z.B. zum Weiterrechnen benutzt werden.

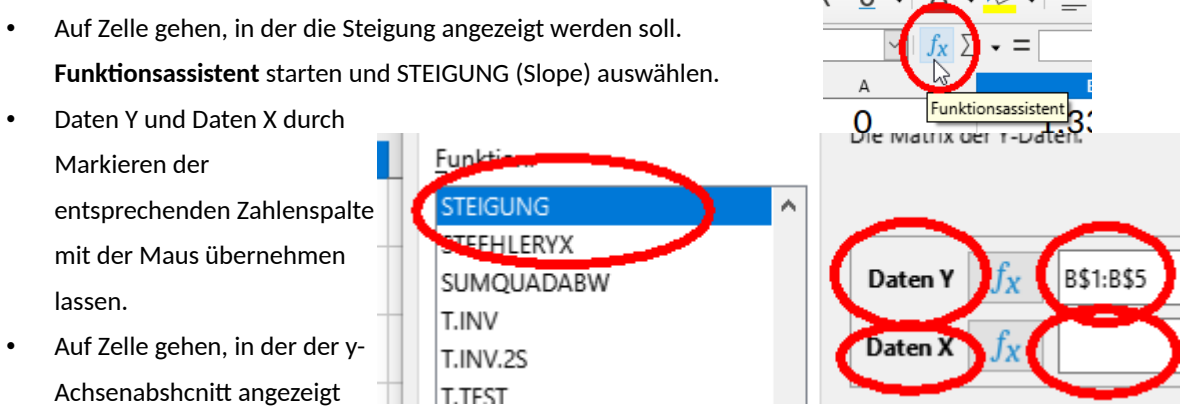

werden sollen und mit der Funktion ACHSENABSCHNITT genauso verfahren.

### Aufgabe:

- a) Erstellen Sie ein entsprechendes Kalibrierdiagramm mit <u>Ihren</u> Daten aus dem Praktikum (Alternative auf Lehreranweisung hin: Daten vom Beispiel oben nutzen).
- b) Berechnen Sie den Gehalt der Probe mit dem Taschenrechner und der Geradengleichung der Näherungsfunktion.

# 2.3 Regressionsgerade (Kalibriergerade) ermitteln mit Taschenrechner

Die meisten wissensch. Taschenrechner können die Geradengleichung einer Regressionsgeraden (Steigung + y-Achsenabschnitt) anhand von Wertepaaren ermitteln.

Ist Ihr Taschenrechner nicht dabei? Informieren Sie den Lehrer und suchen Sie selbst unter **youtube.de** mit Taschenrechner-Modell und "Regression" als Stichworte.

Prüfen Sie für Ihr Taschenrechner-Modell die Anleitung anhand folgender Werte:

| • | Beispiel für X/Y-Wertepaare:            | 2,5/0,858     | 5,0/1,753                | 7,5/2,591       | 10,0/3,515               | 12,5/4,510 |
|---|-----------------------------------------|---------------|--------------------------|-----------------|--------------------------|------------|
| • | <b>Ergebnisse:</b> Achsenabschnitt ≈ -0 | ),07440 Steig | gung <b>≈</b> 0,36264, ⇒ | y ≈ 0,36264·x - | 0,07440 R <sup>2</sup> ≈ | • 0,999047 |

2.3.1 Casio, z.B. fx-85, fx-991 etc.

- Mit MODE in den STAT-Modus wechseln. Anschließend *A+BX* auswählen (Geradengleichung)
- Wertepaare eingeben. Am Ende mit der AC-Taste ("All Clear") die Dateneingabe beenden.

2.3.2 Casio ClasWiz-Modelle

- Mit MODE oder MENU den STATISTIK-Modus aufrufen . Anschließend A+BX auswählen (Geradengleichung).
- Wertepaare eingeben. Am Ende mit der AC-Taste ("All Clear") die Dateneingabe beenden.
- Unter Optn "Regression" auswählen. Werte werden angezeigt. Quadriert man den Wert von r, erhält man das Bestimmtheitsmaß R<sup>2</sup>.

Mit SHIFT 1 in in das Statistik-Menü wechseln und *Reg* für Regressionsanalyse auswählen. Im Untermenü kann

man sich A (Achsenabschnitt) und B (Steigung) anzeigen

lassen. Quadriert man den Wert von r, erhält man das

Bestimmtheitsmaß R<sup>2</sup> anzeigen lassen.

2.3.3: Casio-Modelle der Reihe **MS**:, z.B. fx-82MS, fx-991MS, fx-100MS, fx-350MS

- Speicher leeren/Reset (clear): "CLR" durch SHIFT MODE auswählen. Danach mit MODE REG ression auswählen und im Untermenu dann LIN eare Regression.
- Wertepaare eingeben: Zuerst X-Wert tippen, unmittelbar danach als Trennsymbol das Hochkomma: (neben "M+"). Jetzt den dazugehörigen Y-Wert eintippen.
  Unmittelbar danach mit (M+) das Wertepaar in den Speicher (Memory) befördern. Evtl. wird danach die

2.3.4 Texas Instruments, z.B. TI-30X Plus

 Mit data erst die Werteliste eingeben. Alle x-Werte in einer Spalte (z.B. in L1) eingeben, die dazugehörigen y-Werte in der Nachbarspalte (L2). Jede Eingabe mit enter quittieren. Werte löschen mit delete möglich. Mit SHIFT 2 in das Statistik-Menü (S-VAR) wechseln.Dort A (Achsenabschnitt) und B (Steigung) auswählen und mit

Anzahl der vorhandenen Wertepaare im Speicher angezeigt. Für alle Wertepaare wiederholen!

= Taste anzeigen lassen. Mit AC Anzeige beenden und ggf. wieder ins *S*-VAR-Menü wechseln. Quadriert man den Wert von r, erhält man das Bestimmtheitsmaß R<sup>2</sup>.

- Mit 2nd data ins Statistikmenu . LinReg aufrufen.
- Im sich öffnenden Menu überprüfen ob die betreffende Daten-Spalten auch vorausgewählt wurde
- FRQ-Zeile (Häufigkeit) so lassen wie sie ist. Auf CALC scrollen und enter drücken.

2.3.5 Sharp - EL-9950

- STAT drücken. Wertepaare in L1 und L2 eingeben. Dann mit "Quit" beenden: 2ndF + CL.
- STAT drücken und "REG" auswählen (Regressionsanalyse). A+BX auswählen (Geradengleichung). ENTER

### 2.3.6 Sharp - EL-531

•

- Mit MODE den STATISTIK-Modus aufrufen (1 drücken) . Dann "LINE" auswählen (linear).
- Wertepaare eingeben: X-Wert des ersten Wertepaares eingeben und STO drücken (store). Jetzt dazugehörigen y-Wert eingeben und M+ drücken. (Anzeige der erfassten Datenpunkte: "DATA SET = 1"). Alle weiteren Wertepaare genauso eingeben: Nach X-

Wert STO drücken, nach dazugehörigem y-Wert M+.

- ON/C drücken ("clear"). Achsenabschnitt a anzeigen: RCL ( Steigung b anzeigen: RCL )
- r anzeigen: ALPHA ÷ = . Für das Bestimmtheitsmaß (r<sup>2</sup>) muss dieser Wert noch quadriert werden.
- Mit MODE wieder in den normalen Modus zurückkehren.